## アカウント情報の変更

- NOUSにログインし、My Pageへ入ってください。ログインの方法については、生理学研究所のホームページをご確認ください。(※)
- 画面左上の「My Profile」をクリックしてください。

| My<br>新規 <sup>i</sup> | Page                    | contact of a might on    | gn on Setting                                  |       |              | ST(     | atus): ed(ita | able) su(bm | itted) re(vise) |
|-----------------------|-------------------------|--------------------------|------------------------------------------------|-------|--------------|---------|---------------|-------------|-----------------|
| 年度                    | My Pro                  | file<br><sub>代表者</sub>   | タイトル                                           | 役割    |              |         | ST            |             |                 |
|                       | Start : new application |                          |                                                |       |              |         |               |             |                 |
| 採択                    | 脊課題/Approved appli      | cations:                 |                                                |       |              |         |               |             |                 |
| 年度                    | 分類                      | 代表者                      | タイトル                                           | 役割    | 通知書          | 追加/出張申詞 | 青             | 報告書         | 継続申請            |
| 2020                  | NIBB-genomics_z         | 5-8 C.W                  | a na mana ang kana kana kana kana kana kana ka | 代表者   | notification | -       | ✓ apply       | upload      | continue        |
| 2019                  | NIBB-genomics           | tar ad                   | UNDERFECTIVE AND A DESCRIPTION<br>UNDERFECTIVE | 代表者   |              | -       | ✓ apply       | upload      | continue        |
| 昨年度                   | 度採択済課題/Complete         | ed applications last ye  | ar:                                            |       |              |         |               |             |                 |
| 年度                    | 分類                      | 代表者                      | タイトル                                           |       |              | 役割      | 報告書           | 縋           | 統甲請             |
| ※)N<br>ttps:          | OUSにログイン<br>//www.nips  | する方法につい<br>.ac.jp/collal | いては下記生理研HPからご<br><u>bo/nousmanual.html</u>     | 確認くだる | さい。          |         |               |             |                 |

- 左端の「ID」に書かれている数字をクリックしてください。
- アカウントが複数あり、どのアカウントを選択すればいいかわからない場合は、自然科 学研究機構 岡崎統合事務センター 共同利用係(※)へお問い合わせください。

| My Page                   |                                                                     |                           |            |          |              |  |                          |      | Login U |  |  |  |
|---------------------------|---------------------------------------------------------------------|---------------------------|------------|----------|--------------|--|--------------------------|------|---------|--|--|--|
| My Profile                |                                                                     |                           |            |          |              |  |                          |      |         |  |  |  |
| Please select profile ID. |                                                                     |                           |            |          |              |  |                          |      |         |  |  |  |
| ID                        | ID 氏名 Family<br>First e-mail 所属 節局 職 Phone<br>FAX Under 35 ORCID iD |                           |            |          |              |  |                          |      |         |  |  |  |
| 9927                      | 4. ** <b>*</b>                                                      | uch daar oor<br>Secare aa |            | 自然科学研究機構 | 岡崎統合事務センター   |  | 0564557133<br>0564557119 | true |         |  |  |  |
| ID                        |                                                                     |                           |            |          |              |  |                          |      |         |  |  |  |
|                           |                                                                     |                           |            |          |              |  |                          |      |         |  |  |  |
|                           |                                                                     |                           |            |          |              |  |                          |      |         |  |  |  |
| A                         |                                                                     |                           |            |          |              |  |                          |      |         |  |  |  |
| ()                        | ※)問い合                                                               | るわせ先につ                    | いてはマニュアル最終 | 終項をご確認くけ | <i>ぎ</i> さい。 |  |                          |      |         |  |  |  |
|                           |                                                                     |                           |            |          |              |  |                          |      |         |  |  |  |

## •「所属」の項目の「add」をクリックしてください。

| My Page     |                  |                                                                 |             |            |  |  |  |  | Login U |  |  |  |  |
|-------------|------------------|-----------------------------------------------------------------|-------------|------------|--|--|--|--|---------|--|--|--|--|
| My Pr       | My Profile       |                                                                 |             |            |  |  |  |  |         |  |  |  |  |
| Please sele | ect profile ID.  |                                                                 |             |            |  |  |  |  |         |  |  |  |  |
| ID          | 氏名               | A Family<br>First e-mail 所属 部局 離 Phone<br>FAX Under 35 ORCID iD |             |            |  |  |  |  |         |  |  |  |  |
| 9927        |                  |                                                                 |             |            |  |  |  |  |         |  |  |  |  |
| Selected p  | rofile ID : 9927 | ,Please click a butto                                           | on.         |            |  |  |  |  |         |  |  |  |  |
| 所属(Affili   | ation)           |                                                                 | edit add ob | osolete    |  |  |  |  |         |  |  |  |  |
| 学生保         | I入確認書(Form       | 11)                                                             | new         | dit submit |  |  |  |  |         |  |  |  |  |
|             |                  |                                                                 |             |            |  |  |  |  |         |  |  |  |  |
| 所属          | 禹                |                                                                 | add         | J          |  |  |  |  |         |  |  |  |  |
|             |                  |                                                                 |             |            |  |  |  |  |         |  |  |  |  |
|             |                  |                                                                 |             |            |  |  |  |  |         |  |  |  |  |
|             |                  |                                                                 |             |            |  |  |  |  |         |  |  |  |  |
|             |                  |                                                                 |             |            |  |  |  |  |         |  |  |  |  |

- アカウント情報の一覧に切り替わるため、画面下段の個人情報の取り扱いに関する 説明をご確認ください。
- 同意する場合は画面下段の「OK」をクリックしてください。

| My Page                                                    |                                                                                                    | Timeout Count: 03:59:31 Logi |
|------------------------------------------------------------|----------------------------------------------------------------------------------------------------|------------------------------|
| メールアトレス2 (Email address2)                                  |                                                                                                    |                              |
| 所属機関 (Institute)                                           | CAL STREE                                                                                                    |                              |
| 部局 (Department)                                            | and the second second sec |                              |
| 職 (Job Title)                                              | - Yee                                                                                                    |                              |
| 電話番号 (Phone no.)                                           | 8 (Po. 1)                                                                                                    |                              |
| FAX番号 (FAX no.)                                            | 2006071.Jk                                                                                                    |                              |
| 生年 (Year Of Birth)                                         | 1*1                                                                                                    |                              |
| 性別(Gender)                                                 | <b>25.</b> 5. •                                                                                                    |                              |
| 科研費研究者番号 (MEXT/JSPS KAKENHI Researcher<br>Number)          |                                                                                                    |                              |
| ORCID iD                                                   |                                                                                                    |                              |
| 国籍(Country)                                                | · · ·                                                                                                    |                              |
| 学位取得年(Year Of Degree)                                      | 1 N                                                                                                    |                              |
| 申請書に<br>るとともに<br>れます。<br>また、低<br>以上の目<br>研究者(等)の情報を<br>い。) | 記載された個人情報は、申請を行う研究代表者の同意のもと、公募の審査に必要な範囲で自然科学研究機構に所属しない者に<br>、自然科学研究機構、および申請のあった当該研究機関における共同利用・共同研究の逐行ならびにその管理および統計処理<br>しん名、所属、職名については、NOUSIこおける申請書作成時に画面に表示される場合があります。<br>的以外に申請書に記載された個人情報が使用されることはありません。<br>登録・変更するには、上記規定に同意いただく必要があります。よろしければRegisterを押してください。(同意できない場                                                                                                    | 提供され<br>Iに使用さ<br>合はCancelで戻つ |
| ОК                                                         | OK Cancel                                                                                                    |                              |

- アカウント情報の編集画面に入るので、変更予定の項目を編集してください。
- 変更が終了したら、画面下段の「Go」をクリックしてください。(※)

| My P | ige                       |                         |                        |           |                                       |                                       |      |                            |      |                 |              | l        |  |  |
|------|---------------------------|-------------------------|------------------------|-----------|---------------------------------------|---------------------------------------|------|----------------------------|------|-----------------|--------------|----------|--|--|
| 1    | 1y Prof                   | ile                     |                        |           |                                       |                                       |      |                            |      |                 |              |          |  |  |
|      | Please select profile ID. |                         |                        |           |                                       |                                       |      |                            |      |                 |              |          |  |  |
|      |                           | prome 10.               |                        |           |                                       |                                       |      |                            |      |                 |              |          |  |  |
|      | D                         | 氏名                      | Family<br>First        | e-mail    |                                       | 所屋                                    | 部局   |                            | 職    | FAX             | Under 35     | ORCID iD |  |  |
|      | 9927                      | a                       | 200 - 201<br>200 - 201 | -         |                                       | 自然科学研究機構                              | 岡崎統合 | 岡崎統合事務センター 0564557 0564557 |      |                 | true         |          |  |  |
| P    | ease edit yo              | ur affiliation (ID: 99) | 27).                   |           |                                       |                                       |      |                            |      |                 |              |          |  |  |
|      |                           |                         | 氏名 (Name in Ja         | apanese)  | • IN                                  |                                       |      |                            |      | (Full name if n | on Japanese) |          |  |  |
|      |                           |                         | 姓 (Family Name in      | English)  | in tan                                |                                       |      |                            |      |                 |              |          |  |  |
|      |                           |                         | 名 (First Name in       | English)  |                                       |                                       |      |                            |      |                 |              |          |  |  |
|      |                           |                         | Login ID (L            | ogin ID)  |                                       |                                       |      |                            |      |                 |              |          |  |  |
|      |                           |                         | メールアドレス (Email a       | address)  | continue p                            |                                       |      |                            |      |                 |              |          |  |  |
|      |                           | \$                      | メールアドレス2 (Email ad     | ddress2)  |                                       |                                       |      |                            |      |                 |              |          |  |  |
|      |                           |                         | 所屋機関 (I)               | nstitute) | 自然科学研究機構                              |                                       |      |                            |      |                 |              |          |  |  |
|      |                           |                         | 部局 (Depa               | artment)  | 岡崎統合事務センター                            |                                       |      |                            |      |                 |              |          |  |  |
|      |                           |                         | 職 (J                   | ob Title) | -                                     |                                       |      | -                          |      |                 |              |          |  |  |
|      |                           |                         | 電話番号 (Ph               | one no.)  | 0564557133                            |                                       |      |                            |      |                 |              |          |  |  |
|      | А                         | -Æ                      | FAX番号(                 | FAX no.)  | 0564557119                            |                                       |      |                            |      |                 |              |          |  |  |
|      | É                         | :年                      | 生年 (year               | of birth) | +>>>+                                 |                                       |      |                            |      |                 |              |          |  |  |
|      | NEIL#EIL#                 | 老哥日 (MEVT / JCDC        |                        | (1至)別     |                                       |                                       |      |                            |      |                 |              | [Col     |  |  |
|      | 科切费切托                     | 伯曲亏 (MEX1/J5P5          | KAKENHI Researcher r   |           | Register or Connect your ORCI         | DID                                   |      |                            | 꼬ㅋХ1 | - **=           | シスナユー        |          |  |  |
|      |                           |                         | <b>_</b>               | 国籍        | lapan                                 |                                       |      | をクリックタる                    |      | ーの表示され          | しるにめ、        | 生年」      |  |  |
|      | 堂右                        | 加得在                     |                        | 学位取得年     | □ □ □ □ □ □ □ □ □ □ □ □ □ □ □ □ □ □ □ |                                       |      |                            |      | こ人力をお原          | 良いいたし        | ます。      |  |  |
| l    | 고민                        |                         | Las                    | t Update  | 2019-11-13 13:04:45.51073             | 2019-11-13 13:04:45.510734 (任意の数字でも構い |      |                            |      |                 |              | いません。)   |  |  |
|      |                           |                         | Lus                    |           |                                       |                                       |      |                            |      |                 |              |          |  |  |
|      |                           |                         |                        |           |                                       |                                       |      |                            |      |                 |              |          |  |  |
|      |                           |                         |                        |           |                                       |                                       | U    |                            |      |                 |              |          |  |  |

- 確認画面に切り替わるので、内容を確認してください。
- 表示された情報が正しければ、画面下段の「OK」をクリックしてください。
- 表示情報を修正する場合は「Cancel」をクリックして編集画面に戻ってください。

| / Page        |                                                   |                   |            |                                                                                                    |          |              |          |                          |             | l |  |  |
|---------------|---------------------------------------------------|-------------------|------------|----------------------------------------------------------------------------------------------------|----------|--------------|----------|--------------------------|-------------|---|--|--|
| My Pro        | file                                              |                   |            |                                                                                                    |          |              |          |                          |             |   |  |  |
| Disconsistent |                                                   |                   |            |                                                                                                    |          |              |          |                          |             |   |  |  |
| Please select | : profile ID.                                     |                   |            |                                                                                                    |          |              |          |                          |             |   |  |  |
| ID            | 氏名                                                | Family<br>First   | e-mail     |                                                                                                    | 所属       | Phone<br>FAX | Under 35 | ORCID ID                 |             |   |  |  |
| 9927          | 8 - AT                                            | at tota<br>Time   |            |                                                                                                    | 自然科学研究機構 | 岡崎統合事務センター   | ~~ .     | 0564557133<br>0564557119 | true        |   |  |  |
| Do you really | L I I I I I I I I I I I I I I I I I I I           |                   |            |                                                                                                    |          |              |          |                          |             |   |  |  |
|               |                                                   | 氏名 (Name in J     | apanese)   | E 14                                                                                                    |          |              |          | (Full name if no         | n Japanese) |   |  |  |
|               |                                                   | 姓 (Family Name in | n English) | also an                                                                                                    |          |              |          |                          |             |   |  |  |
|               |                                                   | 名 (First Name in  | English)   | An en-                                                                                                    |          |              |          |                          |             |   |  |  |
|               |                                                   | Login ID (        | Login ID)  |                                                                                                    |          |              |          |                          |             |   |  |  |
|               |                                                   | メールアドレス (Email    | address)   | IN CONTRACTOR OF                                                                                                    |          |              |          |                          |             |   |  |  |
|               |                                                   | メールアドレス2 (Email a | ddress2)   |                                                                                                    |          |              |          |                          |             |   |  |  |
|               |                                                   | 所属機関 (1           | Institute) | 自然科学研究機構                                                                                                    |          |              |          |                          |             |   |  |  |
|               |                                                   | 部局 (Dep           | artment)   | 岡崎統合事務センター                                                                                                    |          |              |          |                          |             |   |  |  |
|               |                                                   | 職 (               | Job Title) | 2 B                                                                                                    |          |              |          |                          |             |   |  |  |
|               |                                                   | 電話番号 (Pl          | hone no.)  | 0564557133                                                                                                    |          |              |          |                          |             |   |  |  |
|               |                                                   | FAX番号             | (FAX no.)  | 0564557119                                                                                                    |          |              |          |                          |             |   |  |  |
|               |                                                   | 生年 (year          | of birth)  | 1997 - C. 1997 - C. 1997 - |          |              |          |                          |             |   |  |  |
| 科研            | 料研費研究者曲号 (MEXT/JSPS KAKENHI Researcher Num<br>ORC |                   |            |                                                                                                    |          |              |          |                          |             |   |  |  |
|               |                                                   |                   | 国籍         | an                                                                                                    |          |              |          | ~                        |             |   |  |  |
|               |                                                   | :                 | 学位取得年      | 2010 11 12 12:04:45 540704                                                                                                    |          |              |          |                          |             |   |  |  |
|               |                                                   | La                | st Update  | OK Cance                                                                                                    | Cancel   |              |          |                          |             |   |  |  |

• アカウント情報の変更が完了したので、表示された画面左上の緑色のバーにある 「My Page」をクリックし、My Pageに戻ってください。

| Pine/<br>Inst     omai     Rife     Bit     Bit     Description     Outer 30     Outer 30     Outer 30       My Page     Image     Ima                                                                                                    | My i                                     | My Page<br>My Profile<br>Refect profile ID.    |   |                                           |           |                                                                                                    |          |            |          |                          |              |          |
|----------------------------------------------------------------------------------------------------|------------------------------------------|------------------------------------------------|---|-------------------------------------------|-----------|----------------------------------------------------------------------------------------------------|----------|------------|----------|--------------------------|--------------|----------|
| My Page       Image: Control of the second second sec |                                          |                                                |   | Family<br>First                           | e-mail    |                                                                                                    | 所屋       | 部局         | 職        | Phone<br>FAX             | Under 35     | ORCID iD |
| Prevention (Dr. 1927).                                                                                                    | My                                       | Page                                           |   | 2010 - 12<br>12 - 12 - 12<br>12 - 12 - 12 | -         | And the second second s | 自然科学研究機構 | 岡崎統合事務センター | -        | 0564557133<br>0564557119 | true         |          |
| R4R (Name in happeness)       Indiana if non Japaness)         L4 (Family Name in childs)       Indiana if non Japaness)         K4 (Family Name in childs)       Indiana if non Japaness)         K4 (Family Name in childs)       Indiana if non Japaness         K4 (Family Name in childs)       Indiana if non Japaness         K4 (Family Name in childs)       Indina if non Japanesi         K4                                                                                                    | Please edit your affiliation (ID: 9927). |                                                |   |                                           |           |                                                                                                    |          |            |          |                          |              | ·        |
| 其 (Family Name in Englis)「」」G (First Name in Englis)「「」」L (Dig) ID (Login)「」」」L (Dig) ID (Login)「」」」J (Dig) ID (Login)「」」」J (Dig) ID (Login)「」」」J (Dig) ID (Login)「」」」J (Dig) ID (Login)「」」」J (Dig) ID (Login)「」」」J (Dig) ID (Login)「」」」J (Dig) ID (Login)「」」」J (Dig) ID (Login)「」」」J (Dig) ID (Login)「」」」J (Dig) ID (Login)「」」」J (Dig) ID (Login)[]]J (Dig) ID (Login)[]]J (Dig) ID (Login)[]]J (Dig) ID (Login)[]]J (Dig) ID (Login)[]]J (Dig) ID (Login)[]]J (Dig) ID (Login)[]]J (Dig) ID (Login)[]]J (Dig) ID (Login)[]]]J (Dig) ID (Login)[]]]J (Dig) ID (Login)[]]]J (Dig) ID (Login)[]]]]J (Dig) ID (Login)[]]]]J (Dig) ID (Login)[]]]]]J (Dig) ID (Login)[]]]]]]]J (Dig) ID (Login)[]]]]]]]]]]]]]]]]]]]]]]]]]])J (Dig) ID (Login)[]]]]]]]]]]]]]]]]]]]]]]]]]]]]]]]]]]]]                                                                                                    |                                          |                                                |   | 氏名 (Name in Ja                            | ipanese)  | n 84                                                                                                    |          |            |          | (Full name if n          | on Japanese) |          |
| C (First Name in Engls)••••••L Gajn D (Login D)•••••••••••••••••••••••••••••••••••••••••••••••••••••••••••••••••••••••••••••••••••••••••••••••••••••••••••••••••••••••••••••••••••••••••••••••••••••••••••••••••••••••••••••••••••••••••••••••••••••••••••••••••••••••••••••••••••••••••••••••••••••••••••••••••••••••••••••••••••••••••••••••••••••••••••••••••••••••••••••••••••••••••••••••••••••••••••••••••••••••••••••••••••••••                                                                                                    |                                          |                                                |   | 姓 (Family Name in                         | English)  | hu la v                                                                                                    |          |            |          |                          |              |          |
| Login Di Login Di'-'-メールアドレス (Email address)・・・・・・・・・・・・・・・・・・・・・・・・・・・・・・・・・                                                                                                    |                                          |                                                |   | 名 (First Name in                          | English)  | * 191 B                                                                                                    |          |            |          |                          |              |          |
| 人・ルアドレス(Email address)・・・・・・・・・・・・・・・・・・・・・・・・・・・・・・・・・                                                                                                    |                                          |                                                |   | Login ID (L                               | ogin ID)  |                                                                                                    |          |            |          |                          |              |          |
| 人・ルアドレス2 (Email address)回信人・ハアドレス2 (Email address)回信人・のアリアレス2 (Email address)回信人・のアリアレス2 (Email address)回信人・のアリアレス2 (Email address)回信人・のアリアレス2 (Email address)05645713レーの日の日の日の日の日の日の日の日の日の日の日の日の日の日の日の日の日の日の日                                                                                                    |                                          |                                                |   | メールアドレス (Email a                          | address)  | and incorp                                                                                                    |          |            |          |                          |              |          |
| M服機Utstude       自然特研究機構         MGL       阿哈氏合事的でとター-         L       ColdST114         T       T         C       ColdST13         C       ColdST19         L       T         L       T         L </th <th></th> <th></th> <th>&gt;</th> <th>メールアドレス2 (Email ad</th> <th>idress2)</th> <th colspan="4"></th> <th></th> <th></th> <th></th>                                                                                                    |                                          |                                                | > | メールアドレス2 (Email ad                        | idress2)  |                                                                                                    |          |            |          |                          |              |          |
| Implementation       阿崎松谷野松とター-         Implementation       Implementation         Implementation       Implementation         Implementation       Implementati                                                                                                    |                                          |                                                |   | 所屋機関 (II                                  | nstitute) | 自然科学研究機構                                                                                                    |          |            |          |                          |              |          |
| 【 d) (b) Titel『 ● C (B) C (B) C (      |                                          |                                                |   | 部局 (Depa                                  | artment)  | 同時統合事務センター                                                                                                    |          |            |          |                          |              |          |
| 電話間<br>(Phone no.)0564557133FAX聞号 (FAX no.)056455719生年 (year of bith)                                                                                                    |                                          |                                                |   | 職 (J                                      | ob Title) |                                                                                                    |          |            |          |                          |              |          |
| FAX韻保 [FAX no.]     0564557119       生年 (year of birth)                                                                                                    |                                          |                                                |   | 電話番号 (Ph                                  | one no.)  | 0564557133                                                                                                    |          |            |          |                          |              |          |
|                                                                                                    |                                          |                                                |   | FAX番号 (                                   | FAX no.)  | 0564557119                                                                                                    |          |            |          |                          |              |          |
| 中小型学校<br>特研 費研 究 者構 「 (MEXT/JSPS KAKENHI Researcher Number) 中小型学校のののののののののののののののののののののののののののののののののののの                                                                                                    |                                          |                                                |   | 生年 (year                                  | of birth) |                                                                                                    |          |            |          |                          |              |          |
| 科研費研究者語号 (MEXT/JSPS KAKENHI Researcher Number)<br>ORCID D<br>のRCID D<br>違pan<br>・<br>学位取得年<br>Last Update<br>2019-11-13 13:04:45.510734                                                                                                    |                                          | 性別未進沢 ・                                        |   |                                           |           |                                                                                                    |          |            | ~        |                          |              |          |
| ORCID D     Weighter or Connect your Okcid in D       japan    未避択       Last Update     2019-11-13 13:04:45.510734                                                                                                    |                                          | 科研费研究者番号 (MEXT/JSPS KAKENHI Researcher Number) |   |                                           |           |                                                                                                    |          |            |          |                          |              |          |
| Japan     Japan       学位取得年    未選択       Last Update     2019-11-13 13:04:45.510734                                                                                                    |                                          | ORCID ID Pegister or Connect your ORCID ID     |   |                                           |           |                                                                                                    |          |            |          |                          |              |          |
| 学位取得年<br>- 不知道パー<br>Last Update 2019-11-13 13:04:45.510734                                                                                                    |                                          | Japan V                                        |   |                                           |           |                                                                                                    |          |            | <u> </u> |                          |              |          |
| Last Update 2019-11-13 13/04;45:5107/34                                                                                                    |                                          |                                                |   | 4                                         | ≅位取得年     | 不進伏                                                                                                    | 4        |            |          |                          |              |          |
|                                                                                                    |                                          |                                                |   | Las                                       | t Update  | 2019-11-13 13:04:45.510/34                                                                                                    | *        |            |          |                          |              |          |

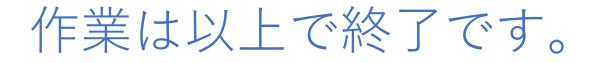

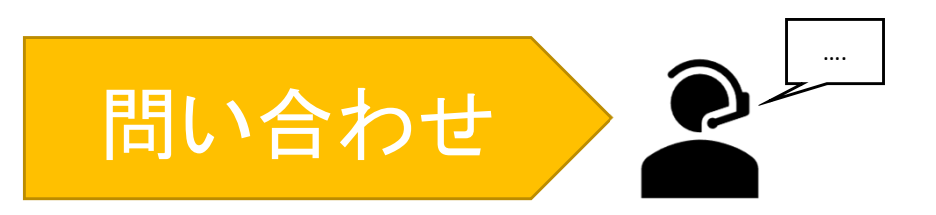

## NOUSの操作についてご不明点等ございます場合、下記問い合わせ先までお知らせください。

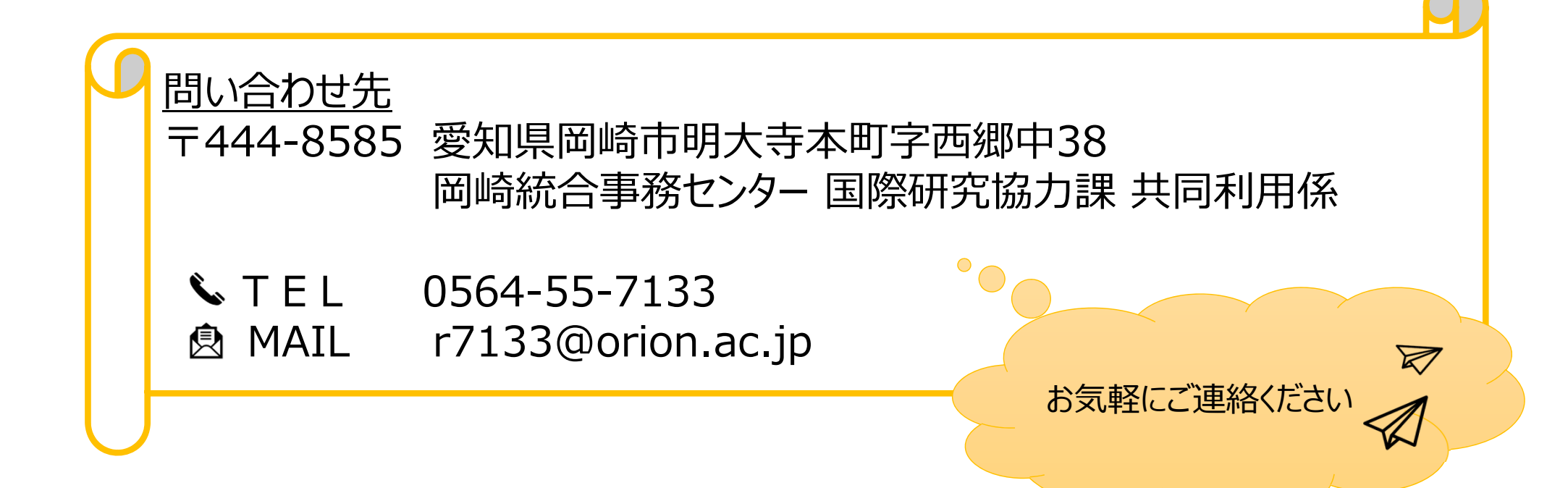